Registration of Pre-Inspected Vehicles via ROS

Guide to ROS screens

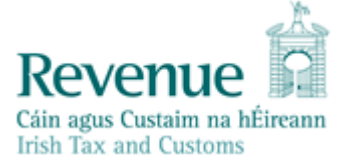

When you have a buyer for the vehicle you sign on to the ROS system by using your ROS access number. **Please note that you cannot amend the vehicle details entered by the NCTS.** In the section marked File a Return please select the following from the drop-down menus:

- VRT
- Register Pre-Inspected Vehicle

| File a Return                                                                                                    |   |
|----------------------------------------------------------------------------------------------------|---|
| Complete a Form Online         Select a return you would like to complete now. You will be given the option of filing the return with or without a payment.         VRT       ▼         Register Pre-Inspected V       ▼         File Return ◆ | ^ |
| Upload Form(s) Completed Offline                                                                                                    | ~ |
| Payments & Refunds                                                                                                    |   |

After clicking 'File Return' above you will be brought to this screen. You will be able to search via VIN or Previous Registration Number

| Pre-Inspected I          | Registra | ation : S | Search | For a Ve | hicle |
|--------------------------|----------|-----------|--------|----------|-------|
| # Denotes Required Field |          |           |        |          |       |
| 🏶 Search Type            |          |           |        |          |       |
| Select                   | ~        |           |        |          |       |
| * Search Value           |          |           |        |          |       |
|                          |          |           |        |          |       |
|                          |          |           |        | Search → |       |

You will then be shown the details of the vehicle as previously recorded.

# **Vehicle Identification Details**

| Step 1 of 7                                 |                  |                     |
|---------------------------------------------|------------------|---------------------|
| Previous VRT amount:<br>Current VRT amount: | €2,579<br>€2,546 |                     |
| * Denotes Required Field Birth Cert. Number |                  | Statistical Code    |
| TSL150701                                   |                  | 40185000            |
| Suitably Qualified Individua                | al               | 🏶 Engine Number     |
|                                             |                  | 123456789           |
| IVA/NSSTA/KSSTA                             |                  | * Country Of Origin |
| L                                           | ]                |                     |

← Back

Next →

You will then be asked whether an exemption applies or if the customer has a reserved registration number. If so, please tick the box and fill in the relevant details

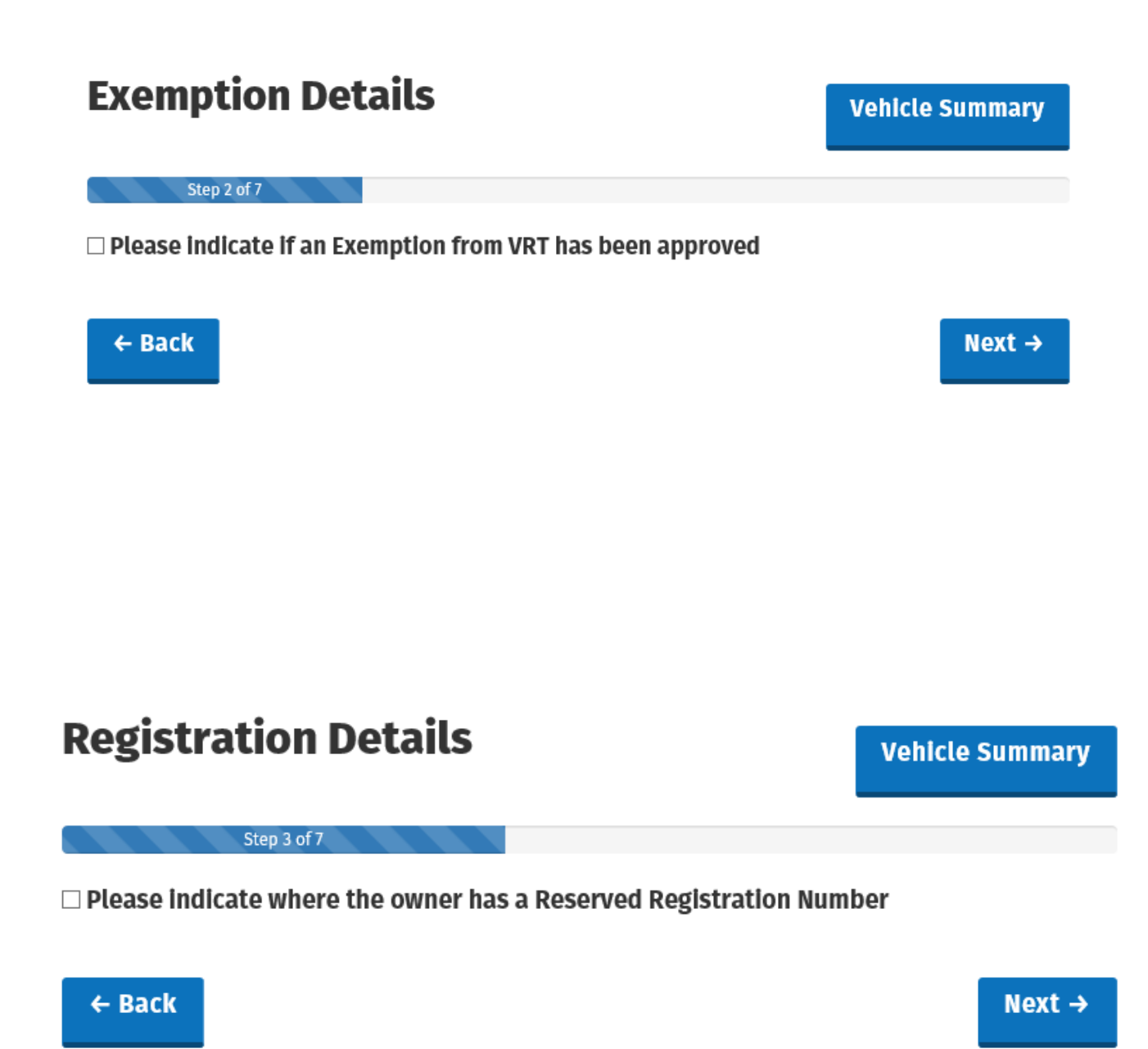

4

After clicking next above you will be brought to the payment details screen, here you can select the relevant TAN and payment method

| Payment Details                                                                              | Vehicle Summ                                                                |
|----------------------------------------------------------------------------------------------|-----------------------------------------------------------------------------|
| Step 4 of 7                                                                                  |                                                                             |
| ✤ Denotes Required Field                                                                     |                                                                             |
| If there are insufficient funds in your accoun<br>message will be returned to your ROS inbox | t to cover the above VRT Payable an error<br>upon submission of the Return. |
| * Payer TAN                                                                                  | * Payment Method                                                            |
| Select 🗸                                                                                     | DEFERRED                                                                    |
| PRIVATE CUSTOMER SALE                                                                        |                                                                             |
|                                                                                              |                                                                             |
| * Davor VAT Number                                                                           | Invoice Colling Drice                                                       |
| * Payer VAT Number                                                                           | Invoice Selling Price                                                       |
| * Payer VAT Number                                                                           | Invoice Selling Price € 2.0                                                 |
| ₩ Payer VAT Number                                                                           | <pre><b>* Invoice Selling Price</b></pre> € 2.0                             |
| ₩ Payer VAT Number                                                                           | <pre># Invoice Selling Price</pre> € 2.0                                    |

The OMSP of the vehicle will be determined by the statistical code, however you have the option to add optional extras.

| VRT Details                | Vehicle Summary                |
|----------------------------|--------------------------------|
| Step 5 of 7                |                                |
| * Denotes Required Field   |                                |
| Basic OMSP                 | Total OMSP                     |
| € 18426                    | € 18426                        |
|                            |                                |
| * Value of Optional Extras | Description Of Optional Extras |
| € 0                        |                                |
|                            |                                |
| ← Back                     | Next →                         |

The final page before reaching the Vehicle Summary is the Owner Details page.

| Owner Details                                                                      | Vehicle Summary |
|------------------------------------------------------------------------------------|-----------------|
| Step 6 of 7                                                                        |                 |
| * Denotes Required Field                                                           |                 |
| Please Indicate If Owner Is:                                                       |                 |
| ${old o}$ Individual ${old O}$ Company ${old O}$ State ${old O}$ Other             |                 |
| Title                                                                              | * First Name    |
| Select 💌                                                                           |                 |
| * Surname                                                                          |                 |
|                                                                                    |                 |
| * Address line 1                                                                   | * Town/City     |
|                                                                                    |                 |
| Address line 2                                                                     | * County        |
|                                                                                    | WEXFORD - WX    |
| Address line 3                                                                     | Eircode         |
|                                                                                    |                 |
| Verified Document:                                                                 |                 |
|                                                                                    |                 |
| Please indicate where the owner<br>requires documentation to be<br>issued in Irish |                 |
| ← Back                                                                             | Next →          |

At the end of the process you will be given a breakdown of all the details now in the system for the vehicle. You have to opportunity to edit any field prior to submitting. Once submitted you will be issued a registration number via ROS.

# **Vehicle Registration Summary**

Step 7 of 7

Please check the following data is correct.

### **Registration Tax:**

#### €2,546

Your account currently does not have credit to proceed with a registration

### **Vehicle Details**

| _ |  |   |
|---|--|---|
|   |  | - |
| - |  |   |
| _ |  |   |
|   |  |   |

| Make:                         | Tesla     | Model:                         | Tesla Ireland |
|-------------------------------|-----------|--------------------------------|---------------|
| Further Description:          | IE 5DR    | Country Of Origin:             | Italy         |
| Body Type:                    | HatchBack | Colour:                        | Black         |
| Previous Registration Number: |           | VIN:                           | VANTSL150701  |
| Dealer Invoice Reference:     |           | Distributor Invoice Reference: |               |
| Birth Cert Num:               | TSL150701 | Stat Code:                     | 40185000      |
| EU Classification:            | M1        | EU Bodywork:                   | HatchBack     |
| Engine Number:                | 123456789 | Right or Left Hand Drive:      | Right         |
| Engine Type:                  | PETROL    | Engine Capacity:               | 1993 сс       |
| Number Of Doors:              | 3         | Number Of Standing Places:     | 0             |
| Unladen Weight:               | 1         | Power/Weight Ratio:            | 0.0           |
| Length Of Vehicle:            | 4972      | Gross Vehicle Weight:          | 2500          |
| Wheel Base:                   | 29233     | CO2 Emissions:                 | 50            |

| Owner Details |      |          |                         | Edit |
|---------------|------|----------|-------------------------|------|
| First Name:   | John |          |                         |      |
| Surname:      | Doe  | Address: | 1 Main Street<br>Dublin |      |

| Verified | Document: |  |
|----------|-----------|--|

| VRT Details |         |                  |    | Edit |
|-------------|---------|------------------|----|------|
| Basic OMSP: | €18,426 | Value Of Extras: | €0 |      |

| Description Of Extras: |         | Total OMSP:  | €18,426 |
|------------------------|---------|--------------|---------|
| Current OMSP:          | €18,186 | Rate of VRT: | 14.0%   |

## **Payment Details**

| Payer Name:              | Tesla Inc | Payer TAN:        | 00049067                 |
|--------------------------|-----------|-------------------|--------------------------|
| Payment Method:          | Deferred  | Payer VAT Number: | 06547624S                |
| Sales Invoice Reference: |           | Transaction Type: | Private Customer Sale PC |

DUBLIN

Edit